# ニュース/エンタテイメント

| S!情報チャンネル/お天気   | 8-2 |
|-----------------|-----|
| サービスを登録/解除する    |     |
| S!情報チャンネルを利用する  | 8-2 |
| お天気アイコンを利用する    | 8-3 |
| 情報画面表示中に利用できる機能 | 8-4 |
| S!速報ニュース        | 8-4 |
| 情報コンテンツを登録する    | 8-4 |
| 更新情報を確認する       | 8-5 |
| 電子ブック           | 8-6 |
| ブログ投稿           | 8-7 |
| ブログを登録する        | 8-7 |
| ブログに投稿する        |     |
| ブログ登録に関する機能     | 8-8 |

8

# S!情報チャンネル/お天気

さまざまな情報を自動的に受信できるサービスです。画面で天 気をお知らせするサービス(お天気アイコン)も利用できます。 ●SI情報チャンネルの利用には、パケット通信料がかかります。 ●海外では自動受信しません。

# サービスを登録/解除する

### メインメニューから ニュース/エンタメ ▶S!情報チャンネル/お天気

# 】 サービス登録・解除→YES

インターネットに接続します。 以降は画面の指示に従って操作してください。

# S!情報チャンネルを利用する

●受信した情報は最大7件まで保存されます。

# 新着情報を確認する

 新しい情報を受信すると、待受画面に
「%」とお知らせアイコンが表示されます。
1 待受画面で ○→ ○ でポインタ を移動→お知らせアイコンを選択

新着い情報チャンネルあい

# 2 🔍 [選択]

情報が表示されます。以降は画面の指示 に従って操作してください。

●情報画面表示中の操作について( ♪P.8-4)

### ■ S!情報チャンネルを手動で受信する

S!情報チャンネル取得失敗のお知らせアイコンが表示されている場合は、選択すると情報を受信できます。

メインメニューからニュース/エンタメ▶S!情報チャンネル/お天気
▶再配信要求▶YESでも受信できます。

### ■ 新着情報を削除する

> メインメニューから ニュース/エンタメ▶ S!情報チャンネル/お天気▶最新情報を選んで[シ][メニュー]▶ 削除▶YES

### お知らせ

- ●新着情報は、メインメニューからニュース/エンタメト S!情報チャンネル/お天気ト最新情報でも確認できます。
- ●S!速報ニュースとS!情報チャンネルの両方に未読の情報がある場合、「器」は表示されず、お知らせアイコンのみが表示されます。

# 以前に受信した情報を確認する

### メインメニューから ニュース/エンタメ ▶S!情報チャンネル/お天気

1 バックナンバー→日付を選択 未読の情報には「「い」、既読の情報には「「い」が表示されます。

### ■ バックナンバーを削除する

> メインメニューからニュース/エンタメ ▷ S!情報チャンネル/お天気 ▶バックナンバー (バックナンバーを選んで) [メニュー] ▶削除/全件削除 YES (▶全件削除の場合、端末暗証番号を入 力)

8

ニュース

/エンタテイメ

# お天気アイコンを利用する

現在いる地域の天気予報(お天気アイコン)を、待受画面に 表示します。

# 新着情報を確認する

新しい情報を受信すると、お知らせアイコンとお天気アイコン が表示されます。

待受画面で□→◎でポインタ Y を移動→お知らせアイコンまた 2/ 5(金) 10:10 はお天気アイコンを選択

# 2 (●)[選択]

情報が表示されます。 以降は画面の指示に従って操作してくだ さい。

 ●情報画面表示中の操作について (**1₽**.8-4)

# お天気アイコンについて

表示されるアイコンは自動的に更新されます。 「 💷 🖉 🎥」(くもりときどき雪)など ●上記以外にも、天気に関するさまざまな情報がアイコンで表示 されます。(**ご**P.19-24)

# お天気アイコンを手動で更新する

天気予報取得失敗のお知らせアイコンが表示されている場合は、選 択すると天気予報とお天気アイコンを更新できます。

- ●メインメニューから ニュース/エンタメ SI情報チャンネル/お天気 ▶お天気アイコン▶手動更新▶YESでも更新できます。
- お知らせアイコンを表示しないようにする
- > メインメニューから ニュース/エンタメ S!情報チャンネル/お天気▶お天気アイコン▶ インフォメーション表示設定▶OFF

### お知らせ

自

新着天気予報あい

S & 00

[S!凍報ニュースとは?]

◆選択→

●天気予報の詳細は、メインメニューから ニュース/エンタメ▶ S!情報チャンネル/お天気 お天気アイコン 天気予報でも確認 できます。

# お天気アイコンを表示しないようにする

### メインメニューから ニュース/エンタメ ▶S!情報チャンネル/お天気▶お天気アイコン▶表示設定

# OFF

● OFF に設定すると、天気予報とお天気アイコンの更新もされ なくなります。

# 情報画面表示中に利用できる機能

情報画面表示中に [>[メニュー]を押すと、次の操作ができます。

| 項目         | 操作・補足                      |
|------------|----------------------------|
| 進む         | 次の画面に進みます。                 |
| テキストコピー    | 情報画面の文字をコピーできます。           |
| ファイル選択     | 選択したファイルの保存や再生を行います。       |
|            | (ご P.15-11 「情報画面の画像や音楽をダウン |
|            | ロードして保存する」手順2以降)           |
| ページ内       | 表示中の情報画面の文頭、文末にジャンプします。    |
| ジャンプ       |                            |
| Yahoo!ケータイ | トップメニューを表示します。             |
| 文字サイズ*     | 文字サイズを変更します。               |
| 閲覧終了       | 情報画面の閲覧を終了します。             |
| ※インターネット   | ~の表示画面の文字サイズ設定と連動しています。    |

# S!速報ニュース

# S!速報ニュースとは、さまざまな情報コンテンツを登録して、 最新情報を待受画面上にテロップで表示させるサービスです。

- ●テロップの情報料は無料ですが、登録や更新情報の確認には、別 途通信料がかかります。サービスの詳細については、ソフトバン クモバイルホームページ(http://www.softbank.jp)などでご 確認ください。
- ●海外では自動受信しません。

# 情報コンテンツを登録する

●S!速報ニュース一覧には速報と待受が合計で最大5件、 特別が1件登録できます。

### メインメニューから ニュース/エンタメ▶S!速報ニュース ▶S!速報ニュース一覧

# 】 登録はこちら→YES

インターネットに接続後、おすすめリストが表示されます。

2 コンテンツを選択

以降は画面の指示に従って操作してください。

# 8 ニュース/エンタテイメント

# 更新情報を確認する

# 待受画面で更新情報を確認する

- 新着情報を受信すると、「資」が表示され、テロップ表示で自動 的に情報が流れます。
- 1 待受画面で ○→ でポインタを移動→ テロップを選択
- 2 [選択]

内容一覧画面が表示されます。

- 3 新着情報を選択 情報の詳細内容が表示されます。
- こんなこともできます! ● ● ● ● ● ●
- (設定) ●既読のS!速報ニュースを表示しない ●テロップの流れる速度を変える ●S!速報ニュースを表示しない ●画像データを表示する (ごP.18-19)

# S!速報ニュース一覧で更新情報を確認する

メインメニューから ニュース/エンタメ▶S!凍報ニュース ▶S!速報ニュース一覧 1 コンテンツを選択 内容一覧画面が表示されます。 ラ 更新情報を選択 情報の詳細内容が表示されます。 インターネットに接続するには、タイトルを 選択**→YES** ■ 手動で情報を更新する > 手順]で[¥ニュー]→更新/全件更新→YES ■ 情報の概要を確認する > 手順1で情報を選んで [メニュー]→概要 ■ 情報を削除する > 手順]で(情報を選んで) [>] |メニュー]→削除/全件削除→YES (→全件削除の場合、端末暗証番号を入力) お知らせ ●メインメニューから ニュース/エンタメ S! 凍報ニュース ▶ 設定 ▶ S!速報ニュース一覧消去▶ YES でも、S!速報ニュース一覧の 情報をすべて消去できます。 こんなこともできます! ● ● ● (設定) ●S!凍報ニュース一覧を自動更新する ●S!凍報ニュースの情 報を消去する(CP.18-20)

# 電子ブック

「電子メディアビューア」「ブックサーフィン<sup>\*</sup>」「ケータイ書籍」 は電子コミック、電子写真集、電子書籍(小説など)の電子ブッ クを閲覧するためのビューアです。

- ●電子メディアビューア/ブックサーフィン<sup>®</sup> /ケータイ書籍はS!ア プリです。
- ●電子ブックを閲覧するにはコンテンツ・キー(ご P.10-5)が必要な場合があります。
- ●各ビューアで閲覧可能なファイル形式は次のとおりです。ただし、 著作権保護ファイルには、下記の拡張子とは異なるものがあります。

| ビューア       | ファイル形式                |
|------------|-----------------------|
| 電子メディアビューア | BMO (.bmo)            |
| ブックサーフィン®  | CCF (.ccf)            |
| ケータイ書籍     | XMDF (.zbf、.zbk、.zbs) |

●ケータイ書籍は、一部PCコンテンツを閲覧できない場合がありま す。

# メインメニューから ニュース/エンタメ

- 1 電子メディアビューア/ブックサーフィン/ ケータイ書籍
  - ●以降の操作方法については、各ビューアのヘルプを参照して ください。

### お知らせ

- ●各ビューアはS!アブリからでも起動できます。また、データフォ ルダ内のブックフォルダに保存されているファイルを選択する と、ファイル形式に応じたビューアが起動して、選択されたファ イルを開きます。
- ●機種変更などを行った場合、本体に保存しているBMO/CCF/ XMDFファイルは通常はmicroSDカードを使って移動できます。 ただし、BMO/CCF/XMDFファイルが著作権保護ファイルの ときは、コンテンツ・キーのバックアップも必要となることがあ ります。(ごP.10-24)コンテンツによっては、新機種への移 動/コピー後にコンテンツ・キーの再取得が必要なものや、新機 種への移動/コピーができないものもあります。

# ブログ投稿

ブログを登録しておくと、簡単に更新や閲覧ができます。 ●最大20件まで登録できます。

# ブログを登録する

# メインメニューから ニュース/エンタメ▶ブログ投稿

■ 👜 [新規]→項目を選択(下記参照)

| 項目        | 操作・補足                     |
|-----------|---------------------------|
| サービス名称    | ブログのサービス名称を登録します。         |
|           | > サービス名称を入力               |
| 投稿先       | メールで投稿する際のメールアドレスを登録しま    |
| メールアドレス   | す。                        |
|           | > 投稿先メールアドレスを入力           |
| メールタイトル   | メールで投稿する際のタイトルを登録しておくと、   |
|           | 自動的に入力されます。               |
|           | > タイトルを入力                 |
| Yahoo!ケータ | Yahoo!ケータイから投稿する際の接続先を登録し |
| イURL      | ます。                       |
|           | > 接続先を入力                  |
| PCサイト     | PCサイトブラウザから投稿する際の接続先を登録   |
| ブラウザURL   | します。                      |
|           | > 接続先を入力                  |

# ブログに投稿する

# メインメニューから ニュース/エンタメ▶ブログ投稿

**メールで投稿する場合** サービスを選んで**◎[投稿]→**メールを作成 (ごP.14-4手順4以降) → 図**[送信]** 

Yahoo!ケータイ/PCサイトブラウザから投稿する場合 サービスを選んで回[サイト接続]→ Yahoo!ケータイ接続/PCサイトブラウザ接続 →YES

インターネットに接続後、登録した接続先の画面が表示されます。

以降は画面の指示に従って操作してください。

# ■ 撮影した画像を投稿する/画像を選択して投稿する

- > 撮影した画像を表示中またはデータフォルダ内の画像を選んで ⑦[メニュー]→ブログ投稿\*→上記手順1へ
- ※静止画撮影画面で(**ご)フォルダ]**を押してデータフォルダを開いた 場合など、表示されないため投稿できない場合があります。
- ●カメラの自動保存設定(ごP.18-17)をOFFにすると、撮影した静止画をすぐに投稿できます。

# ブログ登録に関する機能

共通操作 メインメニューから ニュース/エンタメ ▶ブログ投稿

# ■ サービス情報を編集する

> サービスを選んで [編集]→編集

### ■ サービス情報を削除する

> サービスを選んで [> [>]→削除→項目を選択(下記参照)

| 項目   | 操作・補足                         |
|------|-------------------------------|
| 1件削除 | > YES                         |
| 選択削除 | > サービスにチェック→図 <b>[完了]→YES</b> |
| 全削除  | > 端末暗証番号を入力→YES               |